# E-Mail-Passwort über den 1&1 Webmailer ändern

## Wir zeigen Ihnen, wie Sie Ihr E-Mail-Passwort über den 1&1 Webmailer ändern.

Eine regelmäßige Aktualisierung des Passwortes trägt zur Sicherheit Ihrer Daten bei.

#### Schritt 1

Loggen Sie sich in Ihren <u>1&1 Webmailer</u> ein.

#### Schritt 2

Klicken Sie auf das Menü-Symbol und dann auf Einstellungen bearbeiten.

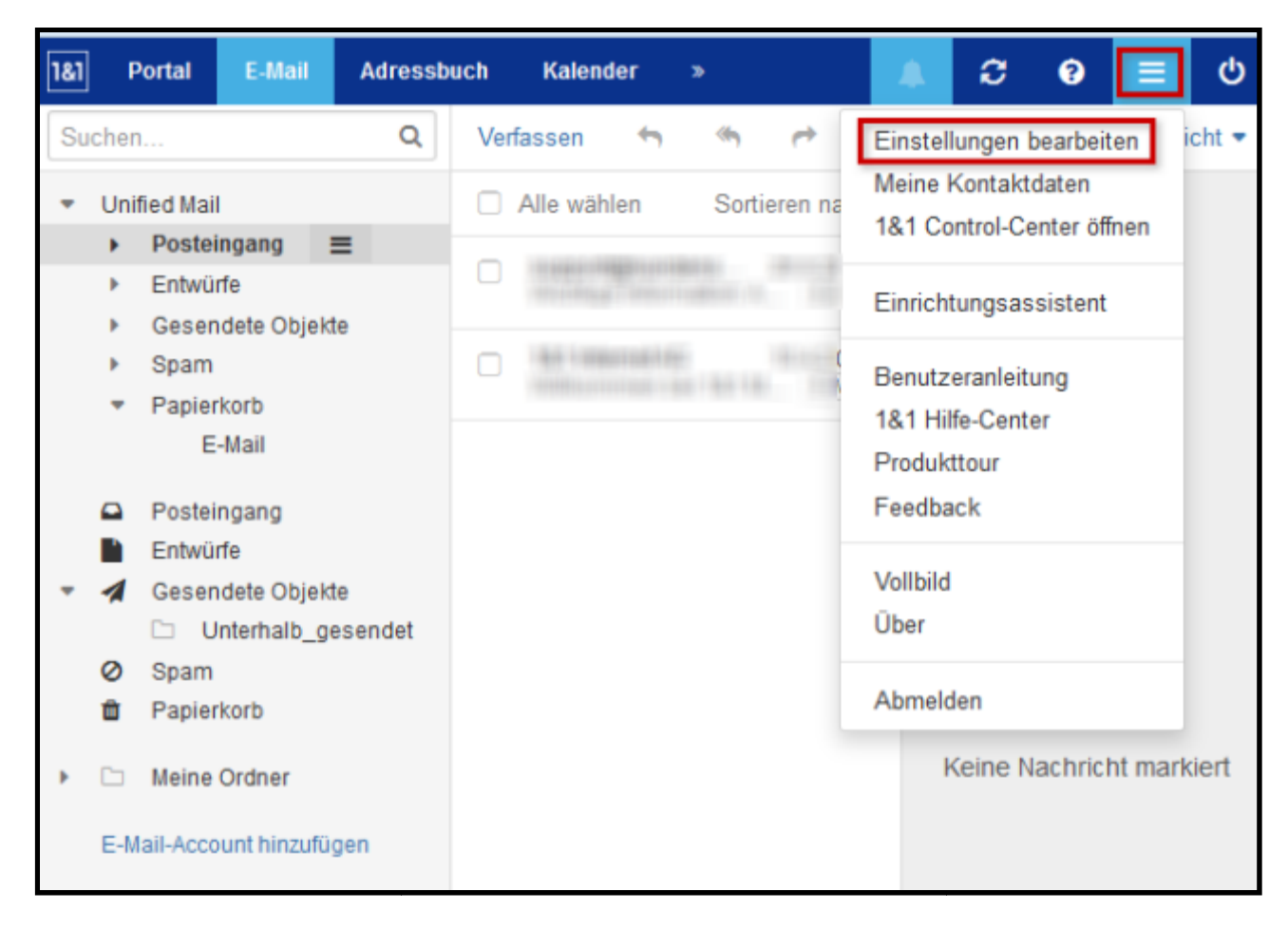

#### Einstellungen bearbeiten

## Schritt 3

Klicken Sie in den Einstellungen auf den Punkt **Passwort ändern**.

| 1&1 | Portal                                                                                 | E-Mail  | Adressbu                                                                                                    | ich Kalender           | Aufgaben           | »                             |           | C       | ?  | ≡ | ሳ |  |
|-----|----------------------------------------------------------------------------------------|---------|----------------------------------------------------------------------------------------------------|------------------------|--------------------|-------------------------------|-----------|---------|----|---|---|--|
|     | Grundeinste<br>Accounts                                                                | llungen |                                                                                                    | Grundei                | Grundeinstellungen |                               |           |         |    |   |   |  |
| Þ   | Portal<br>E-Mail<br>Adressbuch<br>Kalender                                             |         |                                                                                                    | S                      | prache             | Deutsch<br>+01:00 CET         | 「Europe/B | erlin - | •  |   |   |  |
|     | Aufgaben<br>Drive<br>Dokumente<br>Veröffentlichungen u<br>Downloads<br>Passwort ändern |         | n und Abonneme                                                                                                    | Aktualisierung         | sintervall Design  | 5 Minuten 💌<br>1&1 Standard 👻 |           |         |    |   |   |  |
| C   |                                                                                        |         |                                                                                                    | Standard-Ap<br>dem Anr | p nach<br>nelden   | E-Mail                        |           |         |    |   |   |  |
|     |                                                                                        |         |                                                                                                    | Auton<br>abr           | natisch<br>nelden  | deaktivieren                  | 1         | •       | •  |   |   |  |
|     |                                                                                        |         | <ul> <li>Infobereich automatisch öffnen</li> <li>Desktop-Benachrichtigungen anze</li> <li>Meine Kontaktdaten</li> </ul> |                        |                    |                               |           |         | en |   |   |  |

Passwort ändern

### Schritt 4

Geben Sie nun Ihr altes sowie zweimal das neue Passwort in die dafür vorgesehenen Felder ein. Bestätigen Sie die Änderung mit **Passwort ändern**.

Bitte beachten Sie:

Bitte melden Sie sich im Anschluss neu an. Ihr neues Passwort sollte innerhalb der nächsten Minuten aktiv sein.

| 1&1 | Portal I                   | E-Mail | Adressbuch | Kalender | Aufgaben                         | »            |           | ***                 |          | C        | 8      | ≡       | ወ |
|-----|----------------------------|--------|------------|----------|----------------------------------|--------------|-----------|---------------------|----------|----------|--------|---------|---|
|     | Grundeinstellu<br>Accounts | ingen  |            | P        | asswort                          | ändern       |           |                     |          |          |        |         |   |
| ÷   | Portal<br>E-Mail           |        |            | Ver      | geben Sie ein i<br>i an.<br>Iail | neues Passwo | ort. Wich | <b>tig:</b> Bitte m | ielden : | Sie sich | im Ans | schluss |   |
| ×   | Kalender                   |        |            | mu       | istermann@1u                     | ınd1hilfe.de |           |                     |          |          |        |         |   |
|     | Passwort änd               | ern    |            | Alte     | es Passwort                      |              |           |                     |          |          |        |         |   |
|     |                            |        |            | •        | •••••                            |              |           |                     |          |          |        |         |   |
|     |                            |        |            | Net      | ies Passwort                     |              |           |                     |          |          |        |         |   |
|     |                            |        |            | •        | •••••                            |              |           |                     |          |          |        |         |   |
|     |                            |        |            | Pas      | sswort wiederh                   | olen         |           |                     |          |          |        |         |   |
|     |                            |        |            | ŀ        | •••••                            |              |           |                     |          |          |        |         |   |
|     |                            |        |            | F        | asswort änder                    | n            |           |                     |          |          |        |         |   |

Neues Passwort vergeben